## Como alterar uma passagem aérea?

Ao acessar a plataforma, clique em **"Aéreo"**, preencha os campos da busca com as informações do **NOVO VOO** e clique em **"Pedir a Agencia"**.

| Drigem                            | Destino                           | Data           | Período Faixa   | Hora Considerando               |
|-----------------------------------|-----------------------------------|----------------|-----------------|---------------------------------|
| 💡 São Paulo / SP, Brasil - Conç 🛪 | 💡 Brasília / DF, Brasil (BSB) 🛛 🛪 | 18/08/2022 💾 + | Horário 🗸 03h 🗸 | 10:00 Saída 🗸                   |
| Z Exibir aeroportos próximos      |                                   |                | Classes         | Restrições de Pesquisa          |
|                                   |                                   |                | Econômica 🗸 🗸   | Preferencialmente Sem Paradas V |

Em seguida, preencha o campo "Observação" com as seguintes informações:

- Número da OS original que deverá ser alterada;
- Rota original que deverá ser alterada;
- Nova data e voo;

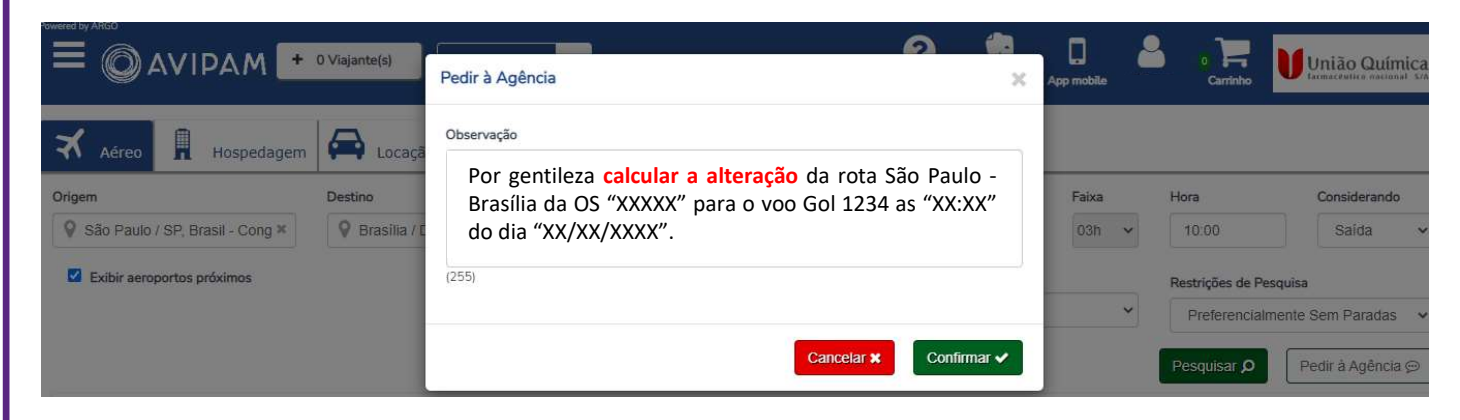

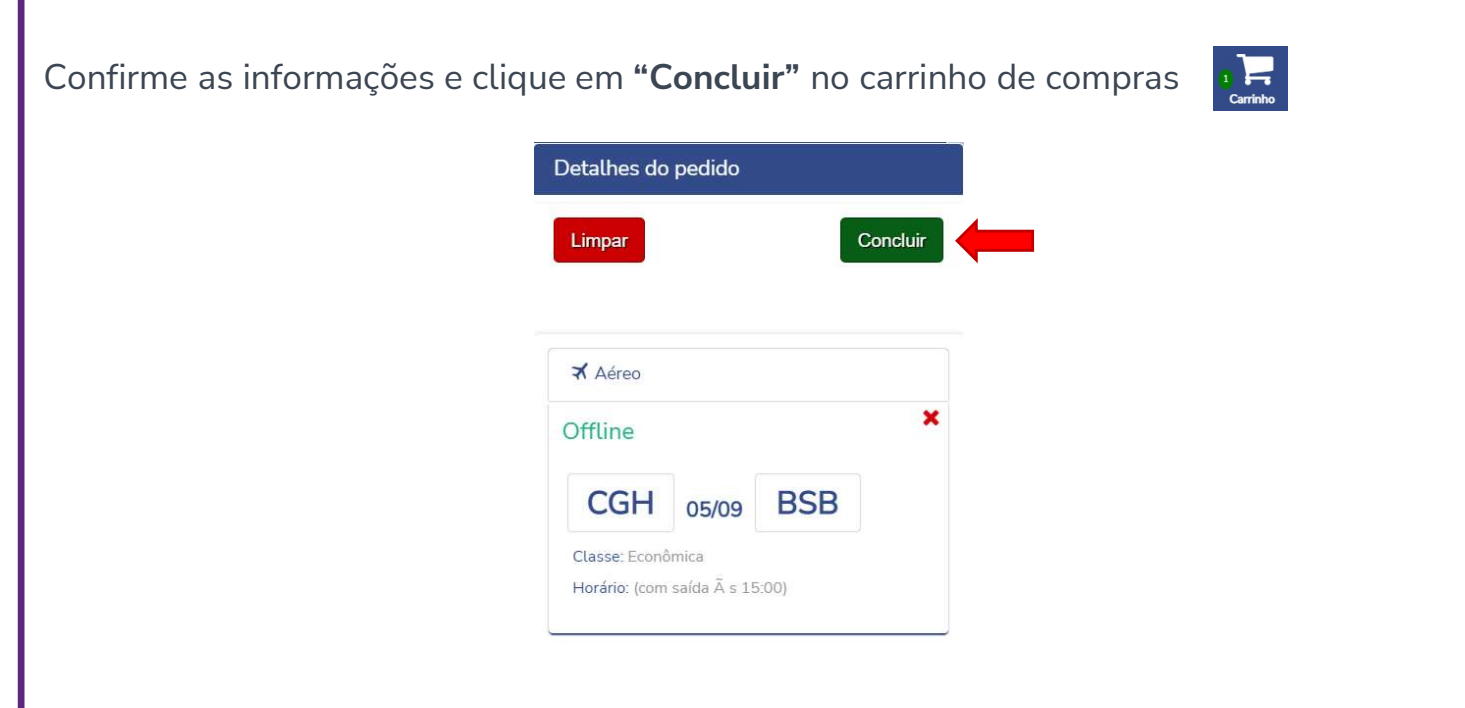

| Caso houver violação                                                       | Centro Custo de Débito     Selecione                                                                 | • [P]<br>Prange #                                        |
|----------------------------------------------------------------------------|----------------------------------------------------------------------------------------------------|----------------------------------------------------------|
| Caso houver violação                                                       |                                                                                                    | Pressegue 🔶                                              |
| D                                                                          | da Política de Viagens, justifique                                                                   | nos campos em destaque e clique e                        |
| Justificativa de Não Cumprimento<br>Solicitação de viagem para 13/set 00:/ | da Antecedência Mínima<br>O não cumpre o prazo de antecedência mínima de 15dia(s), favor justificar. | Selecione Justificativa                                  |
|                                                                            |                                                                                                    | (255)                                                    |
| solicitação offline                                                        | Aprovador<br>Observação<br>(255)<br>(255)<br>será enviada para cotação da a                          | Etetwar Boliciação↓<br>agência de viagens, o status as ( |
| parecerá como <b>"Agua</b>                                                 | rdando Cotação"                                                                                      |                                                          |
| #                                                                          |                                                                                                    |                                                          |
|                                                                            | Status: Aguardando Cotação                                                                           | Consultor:                                               |

Quando a agência finalizar o cálculo da alteração enviará um e-mail notificando que a solicitação está **"Aguardando Escolha"** 

 #
 •
 •
 Consultor:

 Status: Aguardando Escolha
 •
 Consultor:

 \*
 (CGH) Congonhas / (BSB) Brasilia (Econômica) 10/Set Período Indiferente Considerando Saída

Acesse a solicitação no sistema e valide as informações da cotação, realizando a escolha do voo.

| CP) Viracopos / (BSB) Brasilia (Economica)<br>5/09 Período Manhã (06h às 12h) Saída<br>JSB) Brasilia / (VCP) Viracopos (Econômica)<br>J/09 Período Tarde (12h às 18h) Saída |      |                   |                                   |                             |                    |                        |                               |                                         |  |
|----------------------------------------------------------------------------------------------------|------|-------------------|-----------------------------------|-----------------------------|--------------------|------------------------|-------------------------------|-----------------------------------------|--|
| vi v                                                                                                    | Azul | 4047<br>Econômica | (VCP) Viracopos<br>(BSB) Brasilia | Sem Escalas<br>Sem Conexões | <del>Dagagem</del> | 26/09<br>06:00 / 07:35 | BRL<br>R\$301,00<br>(+ taxas) | Localizador: CWUCWR<br>Expirado - 02/09 |  |
| ul 7                                                                                                    | Azul | 2755<br>Econômica | (BSB) Brasilia<br>(VCP) Viracopos | Sem Escalas<br>Sem Conexões | <del>Bagagem</del> | 30/09<br>14:35 / 16:20 |                               |                                         |  |

Quando a solicitação for aprovada o voo será alterado e emitido, o voucher com o roteiro do novo voo será enviado por e-mail.